UNIVERSITÉ DE TECHNOLOGIE DE BELFORT-MONTBÉLIARD

#### Table des matières

| Installation | <br> | 1 |
|--------------|------|---|
| Prérequis    | <br> | 1 |

### Installation

#### Prérequis

Télécharger le fichier contenant le client uniflow pour Mac :

http://uniflow.utbm.fr/doc\_install/InstallUniFLOWMacClientWithUDPrint.dmg

InstallUniFLOWMacClientWithUDPrint

#### Double-cliquer sur le fichier InstallUniFLOWMacClientWithUDPrint.dmg

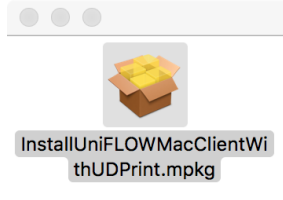

Une nouvelle fenêtre apparaît, double-cliquer sur « InstallUniFLOWMacClientWithUDPrint.mpkg »

### Le programme d'installation du client se lance. Cliquer sur « Continuer »

|                                                                                                    | 🥪 Installer uniFLOW Mac Client with Universal Driver                               |
|----------------------------------------------------------------------------------------------------|------------------------------------------------------------------------------------|
|                                                                                                    | Programme d'installation du logiciel uniFLOW Mac Client with Universal Driver      |
| <ul> <li>Introduction</li> <li>Destination</li> <li>Type d'installation</li> <li>Installation</li> <li>Résumé</li> </ul> | Vous serez guidé tout au long des étapes nécessaires à l'installation du logiciel. |
|                                                                                                    |                                                                                    |
|                                                                                                    | Revenir Continuer                                                                  |

### Cliquer sur « Installer »

| Installer uniFLOW Mac Client with Universal Driver |                                                        |  |
|----------------------------------------------------|--------------------------------------------------------|--|
| Installation standard sur « High Sierra HD »       |                                                        |  |
| <ul> <li>Introduction</li> </ul>                   | Cela occupera 328 Ko d'espace disque sur l'ordinateur. |  |
| <ul> <li>Type d'installation</li> </ul>            | logiciel sur le disque « High Sierra HD ».             |  |
| Installation                                       |                                                        |  |
| • Résumé                                           |                                                        |  |
|                                                    | Revenir Installer                                      |  |

Saisir le nom d'utilisateur et le mot de passe de votre compte, puis cliquer sur « Installer le logiciel »

|   | Programme d'insta<br>nouveaux logiciels | allation tente d'installer de<br>s.   |
|---|-----------------------------------------|---------------------------------------|
| N | Saisissez votre mot de                  | passe pour autoriser cette opération. |
|   | Nom d'utilisateur :                     | Administrateur                        |
|   | Mot de passe :                          |                                       |
|   |                                         |                                       |
|   |                                         | Annuler Installer le logicie          |

Saisir « uniflow.utbm.fr » dans la fenêtre

|                                |                |       |      |               |               |         | 18 Marson |
|--------------------------------|----------------|-------|------|---------------|---------------|---------|-----------|
|                                | Enter server i | name: |      |               |               |         |           |
|                                | uniflow.utbm.  | .fr   |      |               |               |         |           |
| Introductic                    |                |       |      |               |               |         |           |
| <ul> <li>Destinatio</li> </ul> |                |       |      | Annuler       | OK            |         |           |
| Type d'ins                     |                |       |      |               |               |         |           |
| Installation                   |                |       |      |               |               |         |           |
| • Résumé                       |                |       | L'ir | nstallatio    | on a réu      | ssi.    |           |
|                                |                |       |      |               | átá installá  |         |           |
|                                |                |       |      | Le logiciel a | ete installe. |         |           |
|                                |                |       |      |               |               |         |           |
|                                |                |       |      |               |               |         |           |
|                                |                |       |      |               |               |         |           |
|                                |                |       |      |               |               |         |           |
|                                |                |       |      |               |               |         |           |
|                                |                |       |      |               |               |         |           |
|                                |                |       |      |               |               |         |           |
|                                |                |       |      |               |               | Revenir | Fermer    |

Saisir le nom d'utilisateur et le mot de passe de votre compte

| <b>ConfigUDPrint sou</b><br><b>modifications.</b><br>Saisissez un nom et ur<br>autoriser cette opérati | <b>ihaite eff</b><br>1 mot de pa<br>on. | <b>fectuer des</b><br>asse d'administr | ateur pour |
|----------------------------------------------------------------------------------------------------|-----------------------------------------|----------------------------------------|------------|
| Nom d'utilisateur :                                                                                    |                                         |                                        |            |
| Mot de passe :                                                                                         |                                         |                                        |            |
|                                                                                                    |                                         | Annuler                                | ОК         |

Saisir « TRAVAUX-REPROGRPHIE » dans le champ « remote printer queue »

| Enter remote printer queue: |         |    |
|-----------------------------|---------|----|
| TRAVAUX-REPROGRAPHIE        |         |    |
|                             | Annuler | OK |

UNIVERSITÉ DE TECHNOLOGIE DE BELFORT-MONTBÉLIARD

Saisir « TRAVAUX-REPROGRPHIE » dans le champ « local printer queue »

| Enter local printer queue: |         |    |
|----------------------------|---------|----|
| TRAVAUX-REPROGRAPHIE       |         |    |
|                            | Annuler | ОК |
|                            |         |    |
| Configuration finished     |         | ОК |
|                            | _       |    |

#### Dans les « Préférences Systèmes », cliquer sur « Utilisateurs et groupes »

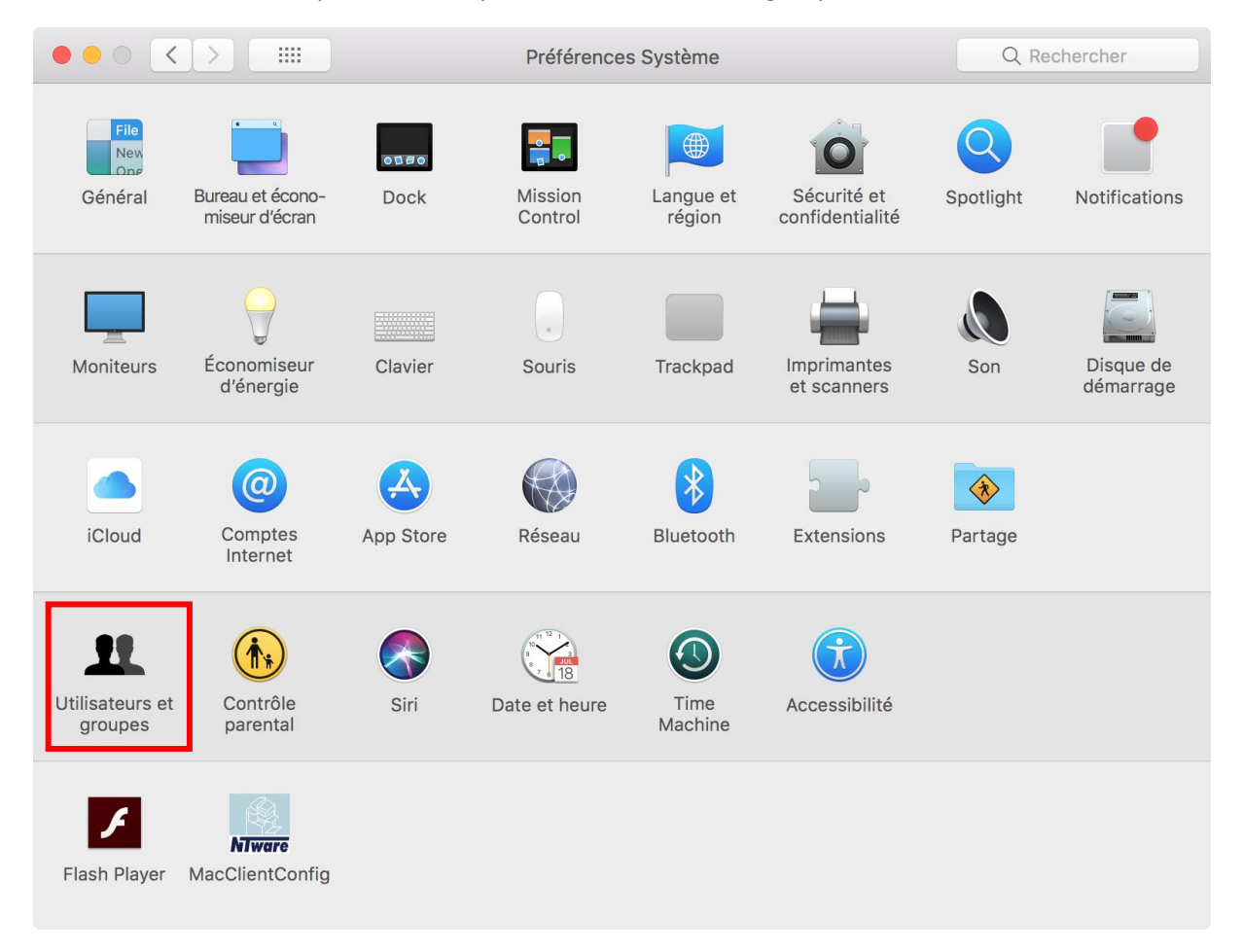

### Sélectionner l'onglet « Ouverture (1) » puis cliquer sur « + (2) »

|                                                 | Utilisateu                                          | irs et groupes                         | Q Rechercher                |
|-------------------------------------------------|-----------------------------------------------------|----------------------------------------|-----------------------------|
| Utilisateur actuel Nicolas JOURDAIN<br>Standard | Ouverture automatique à                             | Mot de passe Ouverture                 | (1)                         |
| <ul> <li>Autres utilisateurs</li> </ul>         | Élément                                             | Туре                                   | Masquer                     |
| Service Commun d<br>Admin                       | iTunesHelper                                        | Application                            |                             |
| Utilisateur invité<br>Désactivé                 |                                                     |                                        |                             |
| Groupes                                         |                                                     |                                        |                             |
|                                                 |                                                     |                                        |                             |
|                                                 |                                                     |                                        |                             |
|                                                 |                                                     |                                        |                             |
| Options                                         | Pour masquer une application<br>la colonne Masquer. | à l'ouverture de session, sélectionnez | la case correspondante dans |
| +   -   (2                                      | 2)                                                  |                                        |                             |
| Pour modifier, cliquez s                        | sur le cadenas.                                     |                                        | ?                           |

Sélectionner « Applications (1) » puis dans la liste « Uniflow (2) » et « MacClient (3) ». Cliquer sur « Ajouter ».

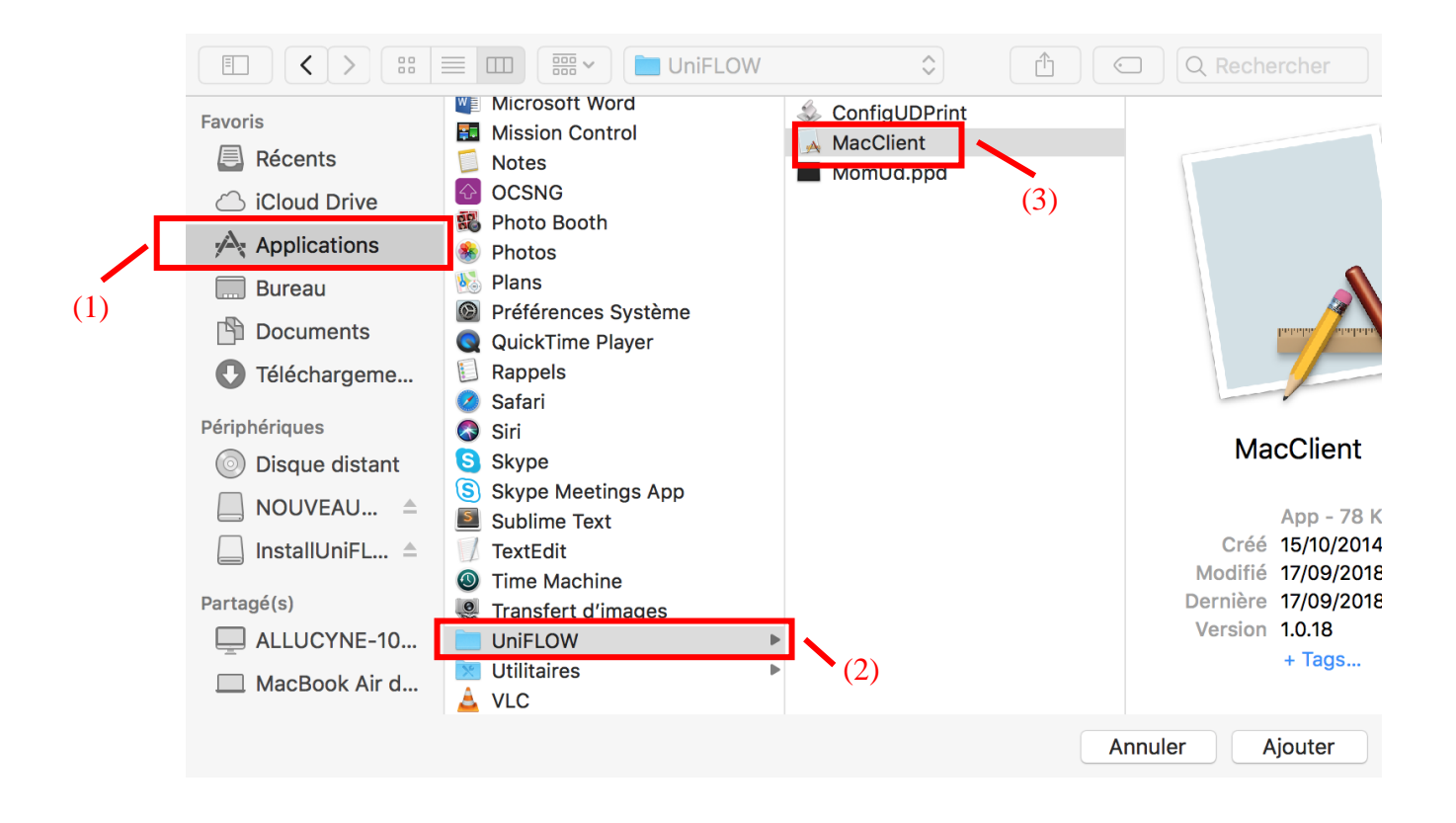

La configuration du client Uniflow est terminée. Vous pouvez soumettre vos travaux à la reprographie.